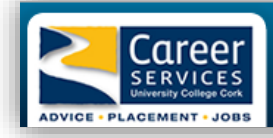

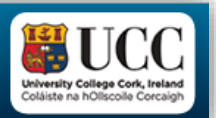

# Step by Step Guide to using Careers Connect

Step 1 Login to Careers Connect via our website www.ucc.ie/careers - Select "Book an Appointment"

• login under Student login.

## Step 2 Enter your details:

| • Enter your UCC Student ID number and |  |
|----------------------------------------|--|
| usual password.                        |  |

| Colâiste na hOliscoile Corceigh        |                           |
|----------------------------------------|---------------------------|
| Log in to GTI TargetConnect<br>Careers | default<br>SP description |
| Username                               |                           |
| Password                               |                           |
| Login                                  |                           |
|                                        |                           |

### Step 3 Update your Profile via 'My Profile' tab:

- Enter your mobile number this is important if we needed to contact you
- Registered students update your profile with your UCC email
- Graduate students update your profile with a regularly used e-mail address
- Select the career areas that interest you

### Step 4 Welcome to ' Careers Connect'. With Careers Connect you can:

- Book a 30 minute appointment with a UCC Careers Advisor
- View graduate job vacancies, internships, graduate programmes and work experience

#### **Making an Appointment – Instructions**

1. Click on 'Appointments' drop down menu - Click on 'Search & Book'

2. Click on the type of appointment: Careers Advice Meeting (this covers CVs, Interviews, general advice, postgraduate options, summer work – basically anything you want to discuss re: careers) 3. Click Calendar view/ or List view, the available appointments will appear on the right hand side. (Tip : Sometimes List View is easier to read)

4. Click on a time that is free to book an appointment – you can book up to one week in advance.

You will get a confirmation email to confirm your booking, time and date, and name of advisor.

| reers advice"                                                                                                    | ox ticked to            |                                                                   | List View is the easier way to read the time slots!                             |
|----------------------------------------------------------------------------------------------------|-------------------------|-------------------------------------------------------------------|---------------------------------------------------------------------------------|
|                                                                                                    | areers Service          | es                                                                |                                                                                 |
| Home Appointments Events                                                                                                    | Tasks Students          | Organisations Bul                                                 | k emails portunities Maintenance                                                |
| Student details Attenda istory Qu                                                                                                    | ery history Create refe | rral Work as student                                              | Forms & tion                                                                    |
| Students / Selectstu / Booka                                                                                                    | ppointment / John Wals  | h                                                                 |                                                                                 |
| Appointment types Careers Advice Meeting (advice, mock<br>interviews, CVs etc with an advisor) Business and Law Placement Advisor There were 251 appointments found, 138 | Select the type of app  | intment you require fr       iiiiiiiiiiiiiiiiiiiiiiiiiiiiiiiiiiii | est on the left, then select an appointment below.                              |
| are available to book.                                                                                                    |                         |                                                                   |                                                                                 |
|                                                                                                    | 11:30am M               | on 20th Oct                                                       | rype   Careers Advice Meeting (advice mock interviews: CVs etc with an advisor) |
|                                                                                                    | 11:30am M               | on 20th Oct                                                       | Careers Advice Meeting (advice, mock interviews, CVs etc with an advisor)       |
|                                                                                                    | 11:45am M               | on 20th Oct                                                       | Careers Advice Meeting (advice, mock interviews, CVs etc with an advisor)       |
|                                                                                                    |                         | on 20th Oct                                                       | Careers Advice Meeting (advice, mock interviews, CVs etc.with an advisor)       |
|                                                                                                    | 12:00pm M               | on 20th Oct                                                       |                                                                                 |